# เริ่มต้นใช้งานโปรแกรมกันดูครับ

| 1              | ACD/C                           | ChemSket         | ch (Freev | vare) - (nona | me01.sk2]      |              |             |                   | -                |               | -               | a manual   |              |                |          |         | ×                      |
|----------------|---------------------------------|------------------|-----------|---------------|----------------|--------------|-------------|-------------------|------------------|---------------|-----------------|------------|--------------|----------------|----------|---------|------------------------|
| Eile           | <u>E</u> di                     | it <u>P</u> ages | Iools     | Templates     | <u>Options</u> | Documents    | Add_Ons     | <u>A</u> CD/La    | ibs <u>H</u> elp | )             |                 | _          |              |                |          |         |                        |
| Sti            | ructur                          | e Draw           |           | ሳ ሬ 🗃         | 84             | 2 9 0        | •   - 🏼 🕺 🚿 | 自国                | QQ               | 100%          | -               | •          |              |                | 🔏 ысы    |         | ÷ 🛛                    |
| R              | ø                               | 01               |           | ~~            | 1 w l          | 1 100        |             | A <sub>27</sub> + | 1.1              | . 📑 a+a       | [] <sub>n</sub> | ₩ ₹        | 17 -8        | <b>€</b> ∲     | æ (      | 0 1     | > > =                  |
|                | mm                              | 0 10             | 20        | 30 40         | ) 50           | 60 70        | 09 08<br>   | 100<br>           | 110 12           | 20 130<br>III | 140<br>l        | 150 16<br> | 0 170        | 180 190<br>ll. | 200      | 210<br> | 1                      |
| A              | 0                               |                  |           |               |                |              |             |                   |                  |               |                 |            |              |                |          |         |                        |
| Anj            | 10                              |                  |           |               |                |              |             |                   |                  |               |                 |            |              |                | ,        | Ξ       |                        |
| С              | -                               |                  |           |               |                |              |             |                   |                  |               |                 |            |              |                |          |         | $\left  \right\rangle$ |
| н              | 20                              |                  |           |               |                |              |             |                   |                  |               |                 |            |              |                |          |         | $\sim$                 |
| N              | 30                              |                  |           |               |                |              |             |                   |                  |               |                 |            |              |                |          |         | t-Du                   |
| 0              | 40                              |                  |           |               |                |              |             |                   |                  |               |                 |            |              |                |          |         | i-Pr                   |
| F              |                                 |                  |           |               |                |              |             |                   |                  |               |                 |            |              |                |          |         | COCHa                  |
| Si             | 50                              |                  |           |               |                |              |             |                   |                  |               |                 |            |              |                |          |         | COOH                   |
| P              | 60                              |                  |           |               |                |              |             |                   |                  |               |                 |            |              |                |          |         | COPh                   |
| s              | 70                              |                  |           |               |                |              |             |                   |                  |               |                 |            |              |                |          |         | NO <sub>2</sub>        |
| CI             | . "                             |                  |           |               |                |              |             |                   |                  |               |                 |            |              |                |          |         | 0Ac                    |
| K              | 80                              |                  |           |               |                |              |             |                   |                  |               |                 |            |              |                |          |         | SO <sub>3</sub> H      |
| Br             | 90                              |                  |           |               |                |              |             |                   |                  |               |                 |            |              |                |          |         | $\rm PO_3H_2$          |
|                | · _                             |                  |           |               |                |              |             |                   |                  |               |                 |            |              |                |          |         |                        |
|                | 100                             | 2                |           |               |                |              |             |                   |                  |               |                 |            |              |                |          |         | •                      |
|                | 110                             |                  |           |               |                |              |             |                   |                  |               |                 |            |              |                |          |         |                        |
|                | 120                             |                  |           |               |                |              |             |                   |                  |               |                 |            |              |                |          |         |                        |
|                | 120                             | 1                |           |               |                |              |             |                   |                  |               |                 |            |              |                |          |         |                        |
|                | 130                             | 0                |           |               |                |              |             |                   |                  |               |                 |            |              |                |          |         |                        |
| _              | 140                             |                  |           |               |                |              |             |                   |                  |               |                 |            |              |                |          |         |                        |
| T              |                                 |                  |           |               |                |              |             |                   |                  |               |                 |            |              |                |          |         |                        |
| Ă              | 150                             |                  |           |               |                |              |             |                   |                  |               |                 |            |              |                |          |         |                        |
| R <sup>1</sup> | 160                             |                  |           |               |                |              |             |                   |                  |               |                 |            |              |                |          |         |                        |
| +              | 4                               |                  |           |               |                |              |             |                   |                  |               |                 |            |              |                |          |         |                        |
|                | 170                             |                  |           |               |                |              |             |                   |                  |               |                 |            |              |                |          |         |                        |
| #              | 180                             |                  |           |               |                |              |             |                   |                  |               |                 |            |              |                |          | •       | Hero                   |
| http           | .llwww                          | v.acdabs         | .com/ac   | dlabs-rss-fe  | ed.xml: 12:    | 19 Cannot do | wnload RS   | S! http://w       | ww.acdla         | bs.com/ac     | dlabs-r         | ss-feed.xm | nl: 12:19 Ca | innot down     | load RSS | Set     | up RSS                 |
| NO             | NONAME01.SK2 4 Page 1/1         |                  |           |               |                |              |             |                   |                  |               |                 | perties    |              |                |          |         |                        |
| 1-0            | 1-ChemSketch 2-Database 3-I-Lab |                  |           |               |                |              |             |                   |                  |               |                 |            |              |                |          |         |                        |
| -              | -                               |                  | -         |               | -              |              |             |                   |                  |               | -               |            |              |                | -        | _       |                        |

ปุ่มที่ใช้งานบ่อยคือ ปุ่ม C หมายถึง อะตอมของธาตุคาร์บอน ปุ่ม Structure คือ โหมดวาดโครงสร้างเคมี ปุ่มรูปดินสอลากเส้นตรง คือ โหมดวาดปกติ (Draw normal) ปุ่มลูกศรโค้ง คือ undo หรือ redo ปุ่มยางลบ ใช้ลบโครงสร้าง

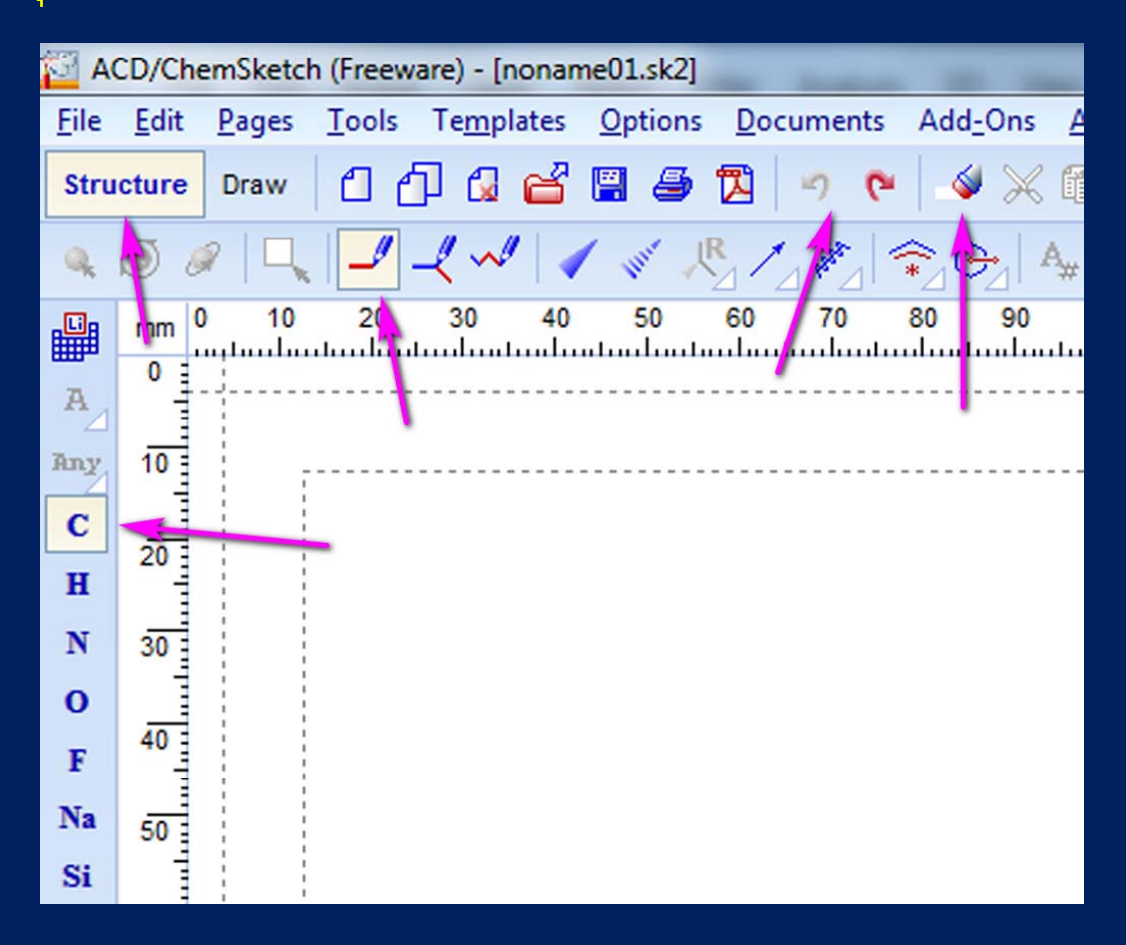

ตรวจสอบว่าปุ่มต่าง ๆ ที่ active อยู่ เป็นแบบในกรอบสีม่วง นะครับ คือ Structure ปุ่ม C และปุ่ม Draw normal (รูปดินสอลากเส้นตรง) จากนั้น คลิก 1 ครั้ง ลงบนหน้าจอ (หน้ากระดาษ) ตรงไหนก็ได้ จะได้ CH₄

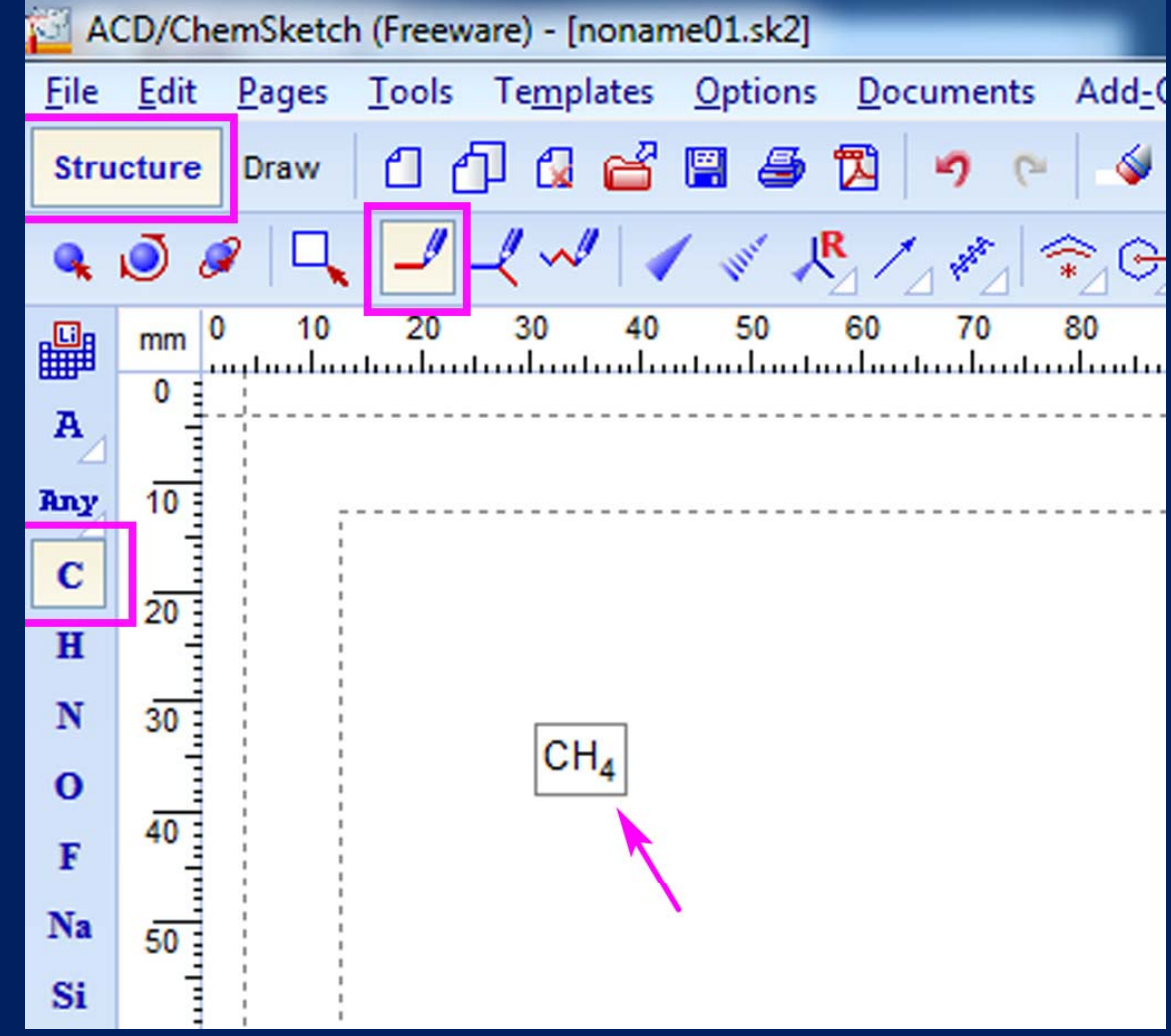

เอาเมาส์ (เคอร์เซอร์) ไปจ่อบนตัว C ของ CH<sub>4</sub> แล้วคลิกอีกครั้ง จะได้ H<sub>3</sub>C---CH<sub>3</sub> ลองกดปุ่ม Undo ดูครับ จะเห็นว่าสามารถย้อนกลับไปเป็น CH<sub>4</sub> ได้ และกด Redo ก็จะกลับมาเป็น H<sub>3</sub>C---CH<sub>3</sub> ได้อีก

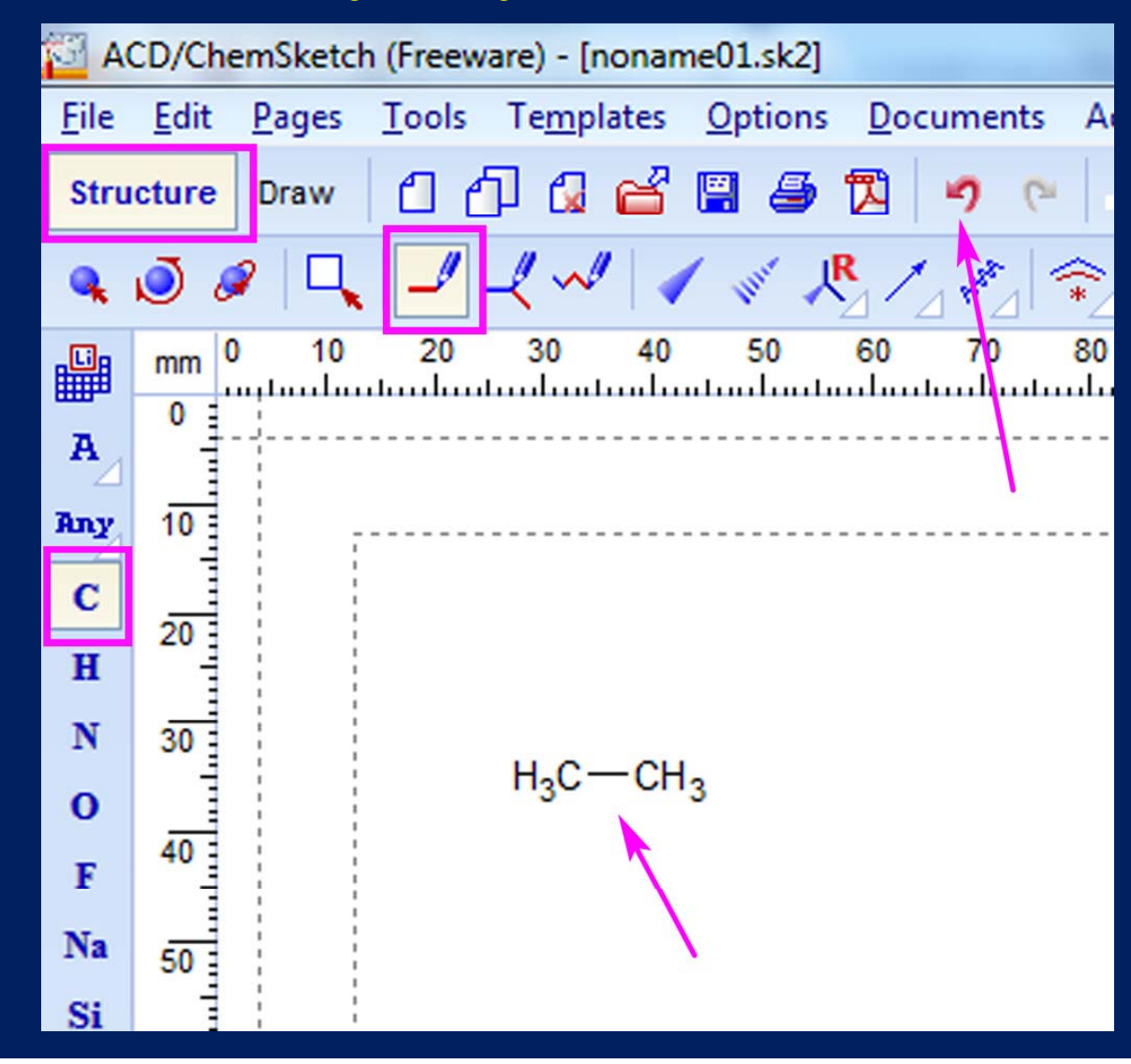

จากนั้นเอาเมาส์ไปจ่อบนอะตอม C ของ CH<sub>3</sub> ตัวขวามือ แล้วคลิกอีกครั้ง ก็จะได้โครงสร้างโมเลกุลของโพรเพน (propane) ที่ประกอบด้วยอะตอมของคาร์บอน 3 อะตอม แต่ในภาพที่เราวาดได้ อะตอมคาร์บอนอะตอมที่ 2 ที่อยู่ตรงกลางจะถูกละไว้

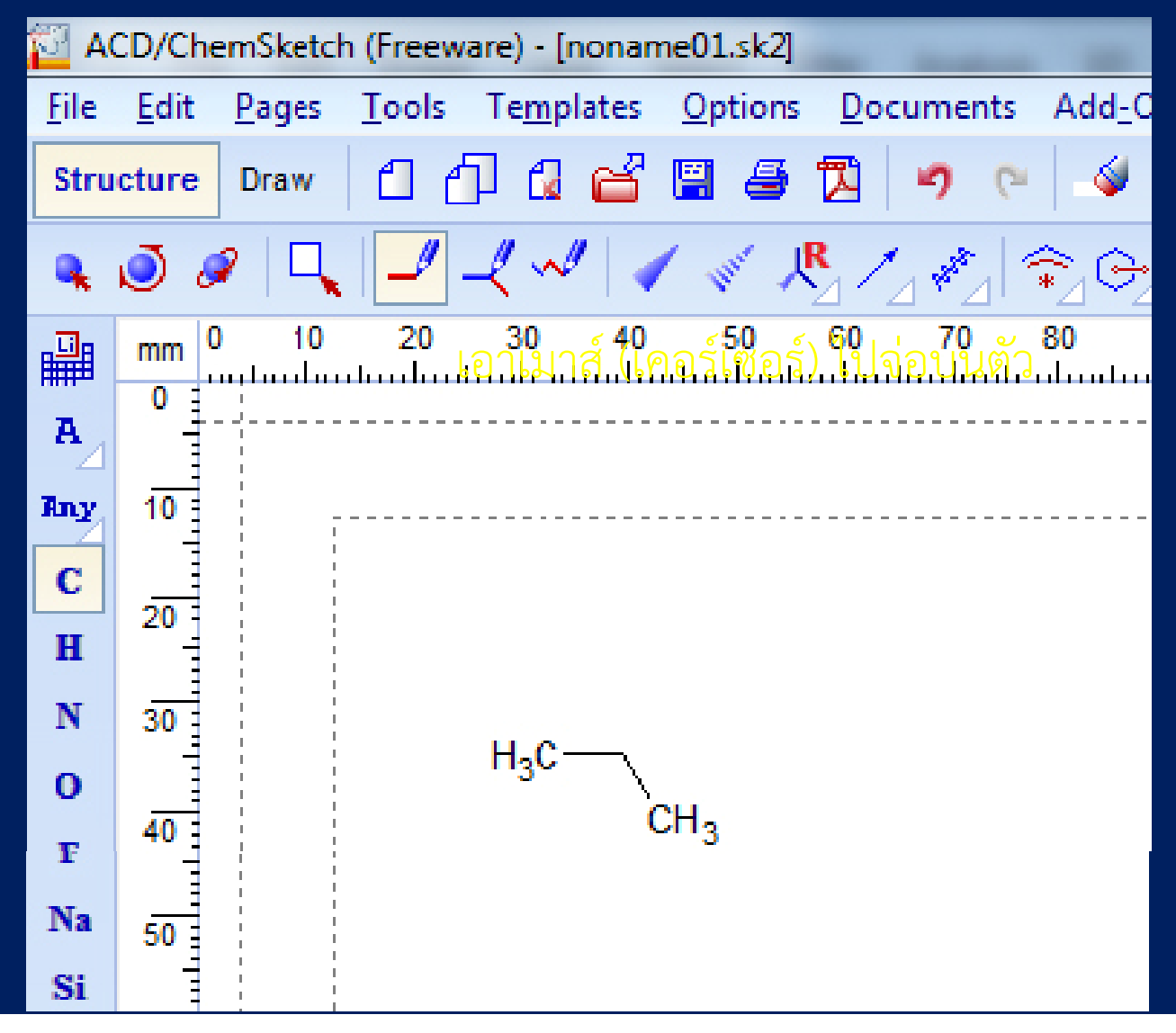

สามารถตรวจสอบว่าอะตอมคาร์บอนตัวกลาง ถูกละไว้ เหลือเป็นมุมเฉย ๆ โดยการเอาเมาส์ไปจ่อตรงมุม (ต้องอาศัยจังหวะดี ๆ ตรงจุดจริง ๆ) จะเห็น C โผล่มา ครับ

| ACD/ChemSketch (Freeware) - [noname01.sk2] |       |              |        |                   |      |                |               |       |                        |  |  |
|--------------------------------------------|-------|--------------|--------|-------------------|------|----------------|---------------|-------|------------------------|--|--|
| Eile                                       | Edit  | Pages        | Tools  | Temp              | ates | Option         | s <u>D</u> oc | ument | s A                    |  |  |
| Stru                                       | cture | Draw         | 06     | ጋ 🕼               | e I  | <b>2</b>       | 2             | •7    | 2                      |  |  |
| ٩                                          | õ     | ۶   <b>Ц</b> | 1      | ~~~               | 11   | 4.             | <b>R</b> /    | 1887  | Ŷ                      |  |  |
|                                            | mm 0  | 10<br>       | 20<br> | 30<br>l           | 40   | 50<br>1        | 60<br>l       | 70    | 81 <mark>6</mark><br>1 |  |  |
| A                                          | ° -   |              |        |                   |      |                |               |       |                        |  |  |
| Any                                        | 10    | 1            |        |                   |      |                |               |       |                        |  |  |
| С                                          |       |              |        |                   |      |                |               |       |                        |  |  |
| H                                          | 20    |              |        |                   |      | 1              |               |       |                        |  |  |
| N                                          | 30    |              |        |                   | 011  | 1              |               |       |                        |  |  |
| 0                                          |       |              |        | H <sub>3</sub> C- | CH2  |                |               |       |                        |  |  |
| F                                          | 40    |              |        |                   | C    | n <sub>3</sub> |               |       |                        |  |  |
| Na                                         | 50    |              |        |                   |      |                |               |       |                        |  |  |
| Si                                         | 1     |              |        |                   |      |                |               |       |                        |  |  |

### จากนั้น เอาเมาส์คลิกตรงหัวมุมกลางโครงสร้าง ที่เป็นอะตอมคาร์บอนที่ถูกละไว้ (คลิกบน C ตัวกลาง)

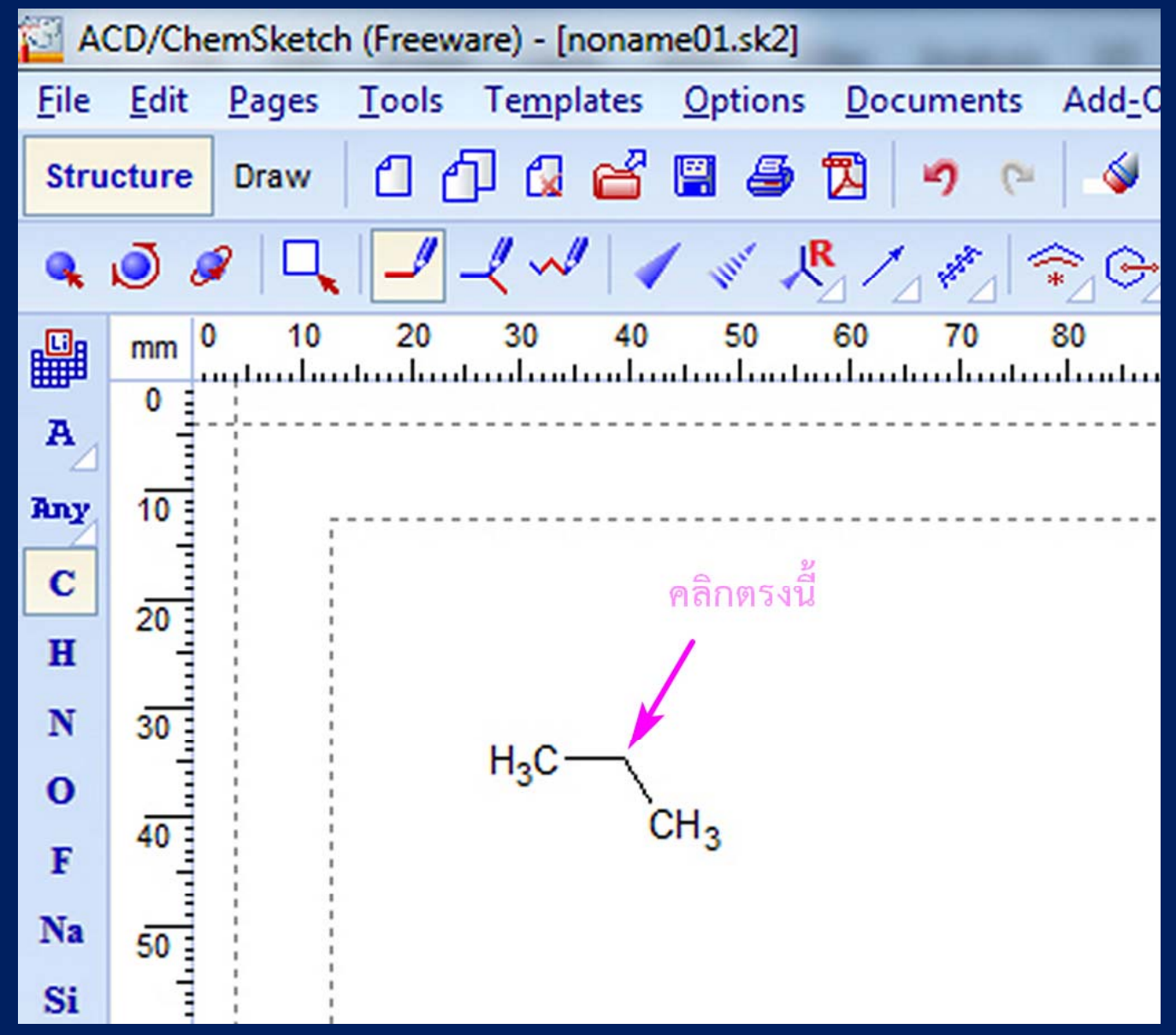

### จะได้แบบนี้ ซึ่งประกอบด้วยอะตอมคาร์บอน 4 อะตอม (อะตอม C ตัวกลาง ถูกละไว้)

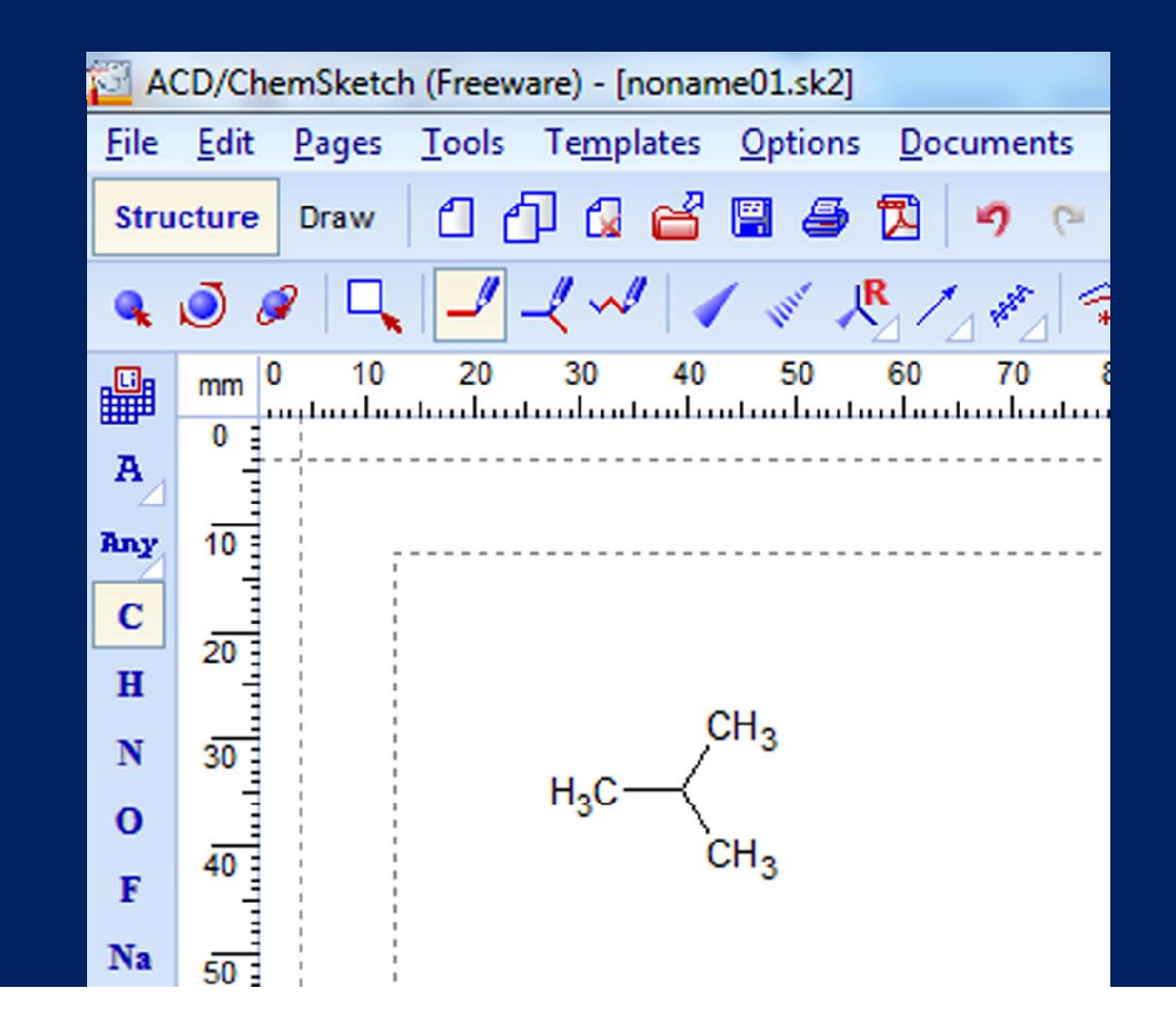

### ลองเอาเมาส์ไปจ่อตรงเส้น (เส้นพันธะ) ระหว่างคาร์บอนบน กับ คาร์บอนกลาง จะขึ้นเป็นกรอบล้อมรอบเส้นพันธะ ให้คลิก จะเปลี่ยนเป็นเส้นคู่ได้ (ในทางเคมี หมายถึง พันธะคู่)

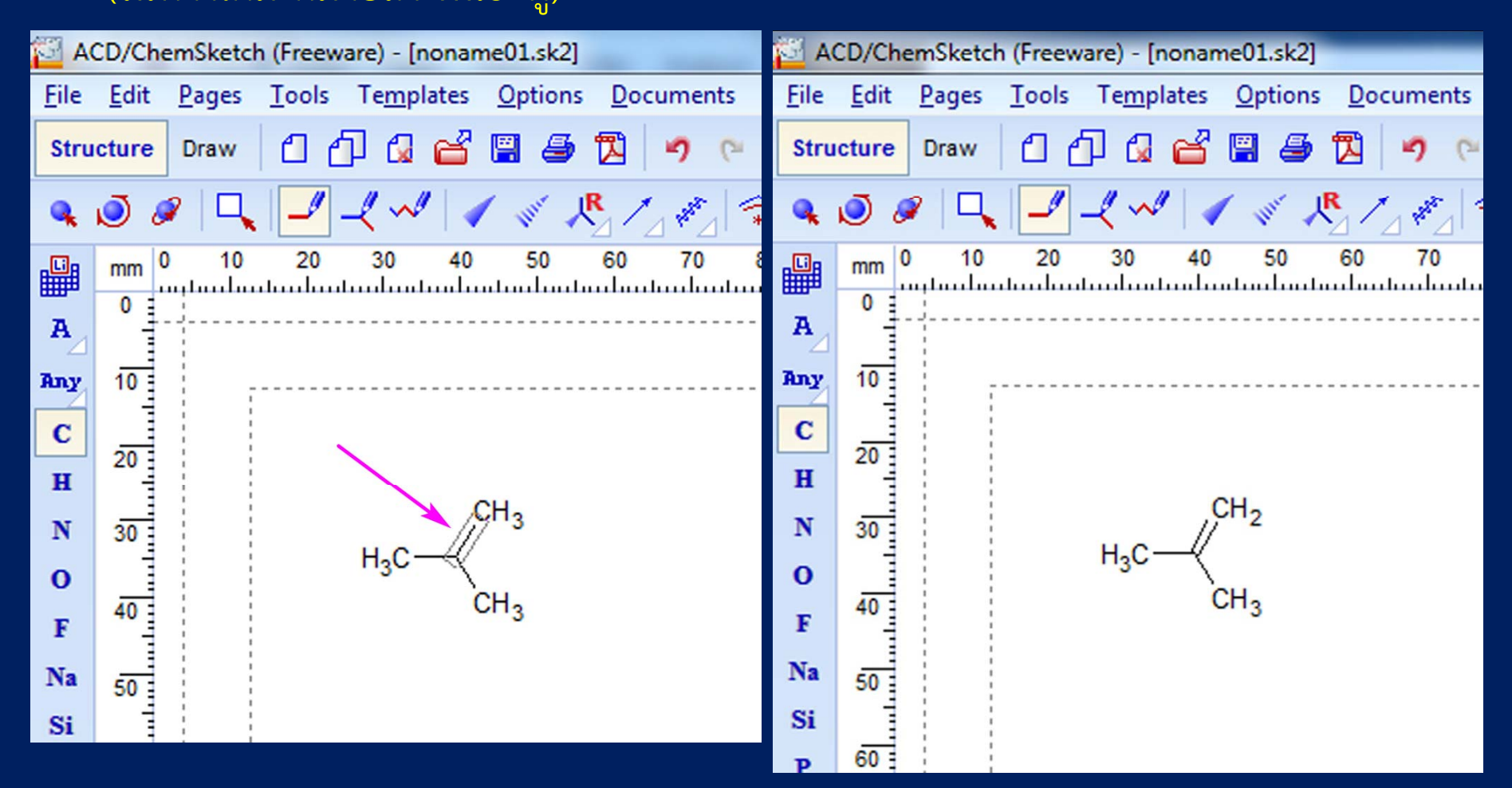

## จากนั้น ให้เอาเมาส์ไปคลิกที่แถบอะตอมซ้ายมือ เพื่อเปลี่ยนจาก C เป็น O (เปลี่ยนเป็นอะตอมออกซิเจน)

้แล้วไปคลิกที่อะตอมคาร์บอนบน จะเปลี่ยนเป็นออกซิเจนและพันธะคู่

(ศัพท์เคมีนิยมเรียกว่า C double bond O อ่านว่า ซี ดับเบิลบอนด์ โอ)

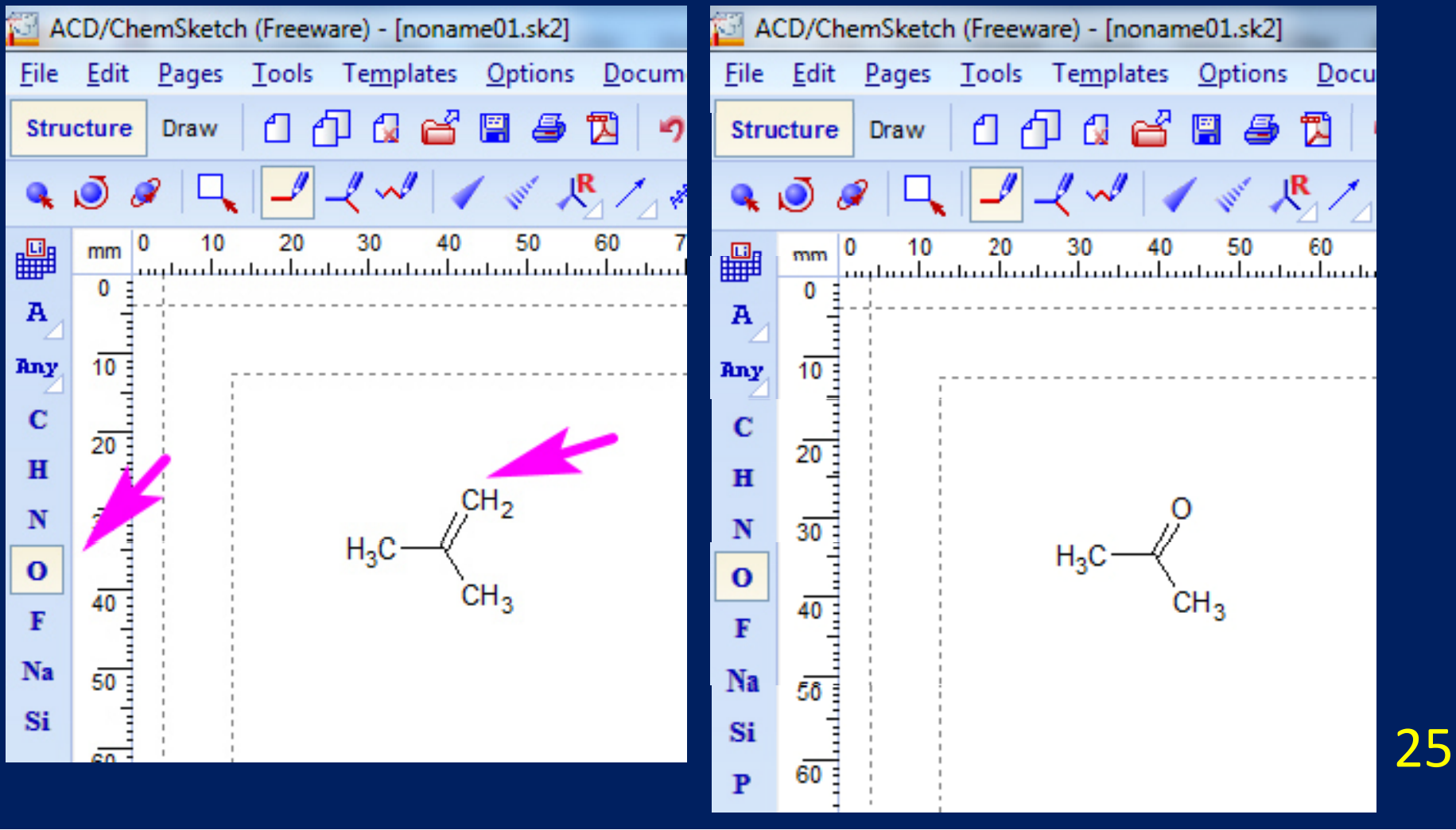

### ในสถานะที่เมาส์ยังเป็นอะตอมออกซิเจนอยู่ เอาเมาส์ไปจ่อที่อะตอมคาร์บอนขวามือ แล้วคลิก ก็จะทำให้ C กลายเป็น O (ในทางเคมี จะพูดว่า ซี เอช สาม กลายเป็น โอ เอช) ตอนนี้เราก็วาดภาพโครงสร้างเคมีตัวแรกสำเร็จแล้ว คือ CH3COOH คือสารอะไรเอ่ย

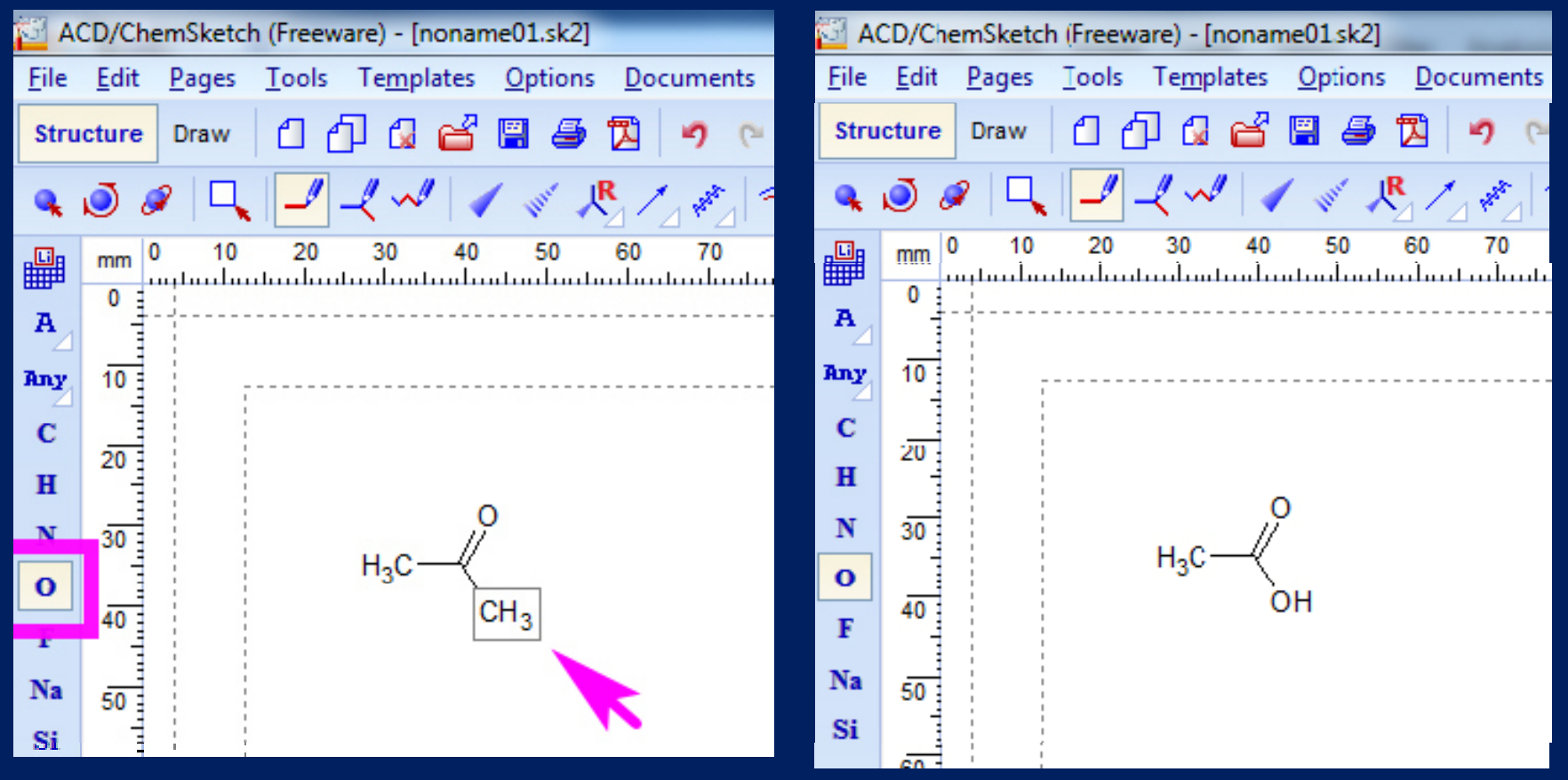

### CH3COOH คือ สูตรโมเลกุลของอะไร ให้ลองคลิกปุ่มนี้ดูครับ เรียกว่าปุ่ม Generate name for structure แปลว่า สร้างชื่อสำหรับโครงสร้าง

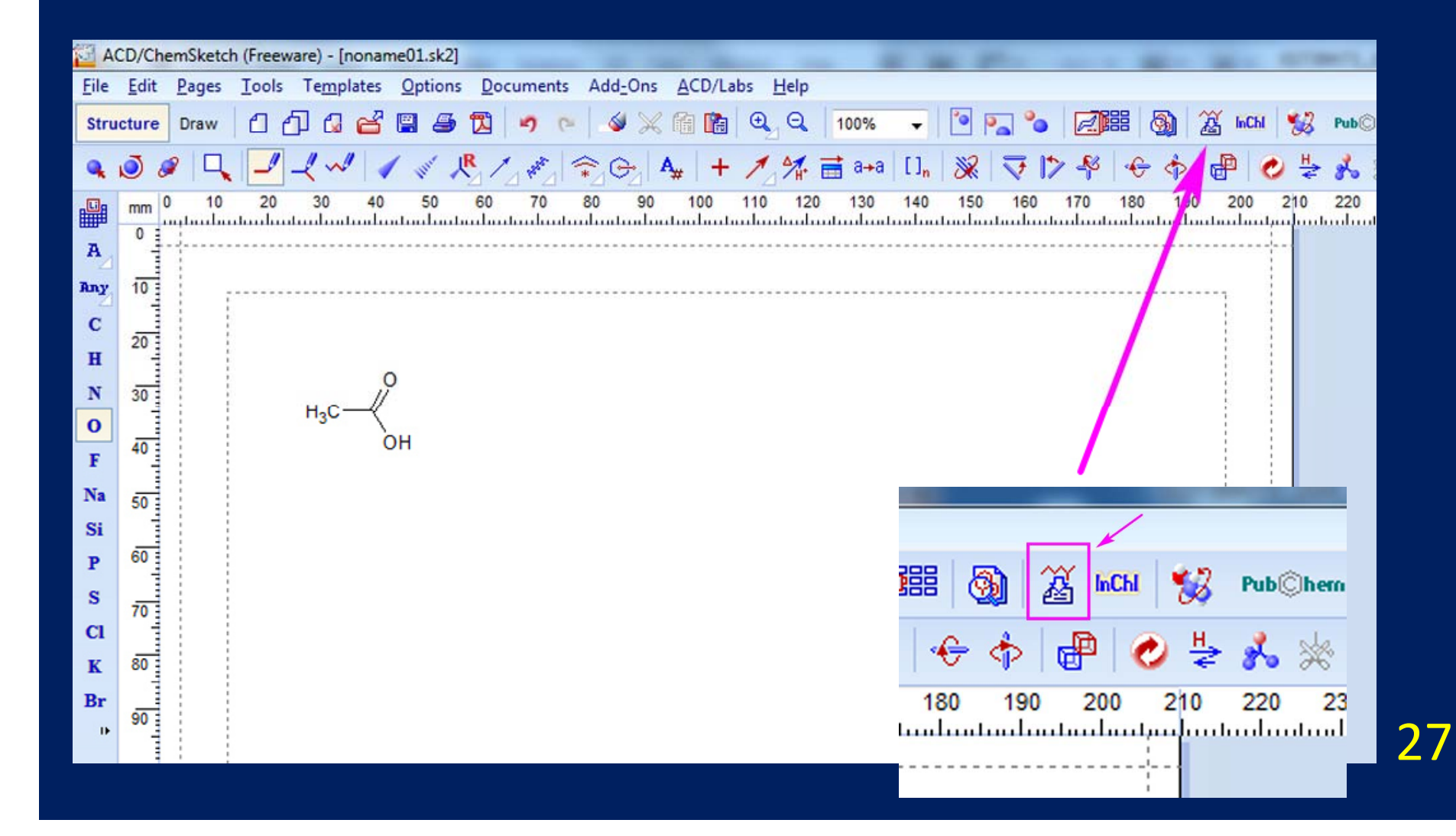

#### ใช่แล้วครับ สารตัวนี้คือ กรดอะซีติก (acetic acid)

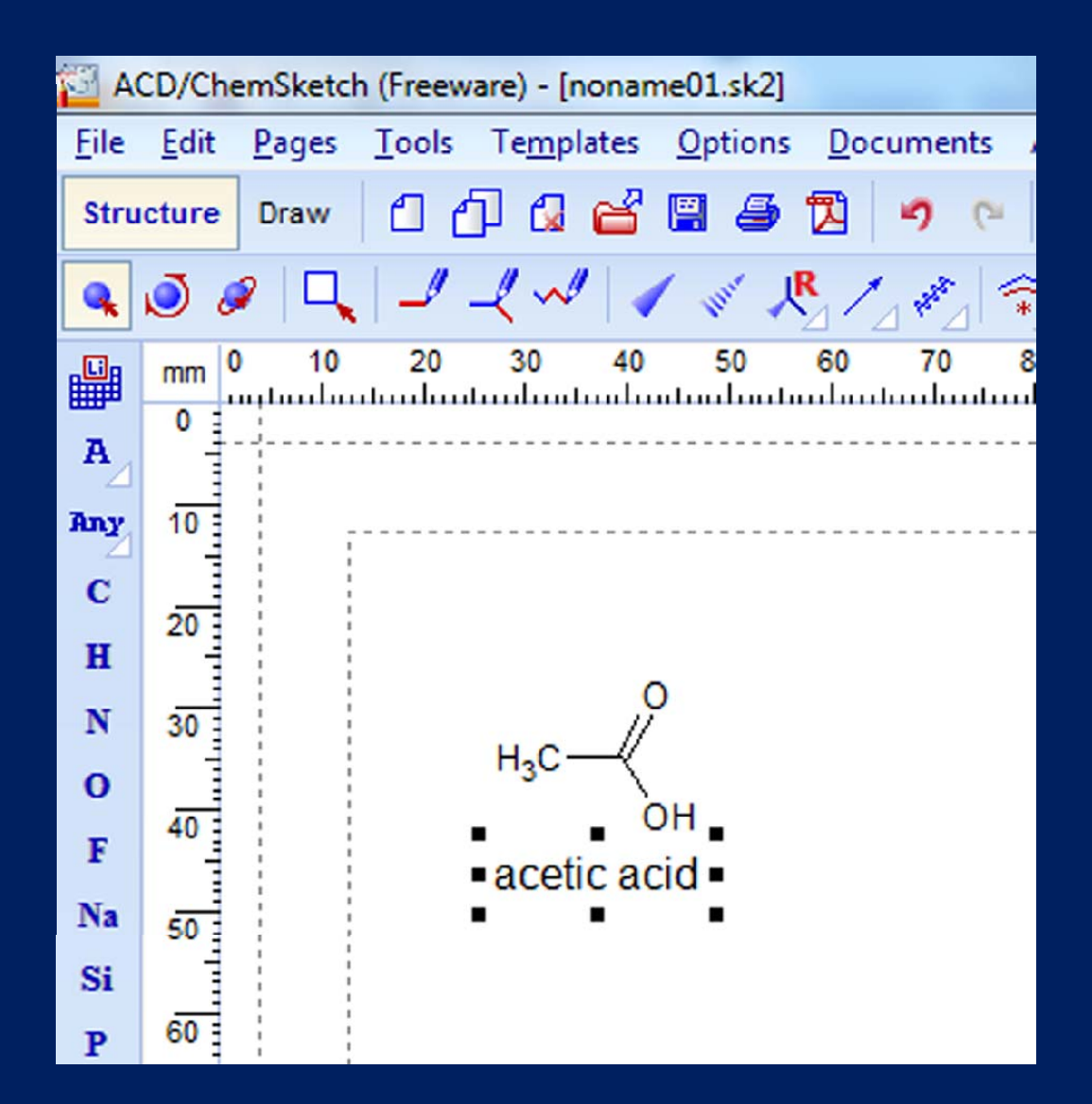